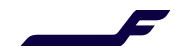

# **Dock appointment creation**

#### Accessing the portal:

- 1. Sign in to web portal: http://prdcgoay.mercator.com/skychain
- 2. Enter your "User name" and "Password" -> Login or *click "Register Now" in case you don't have an account.*
- 3. Go to MyCargo -> Dock Appointments -> Create Appointment

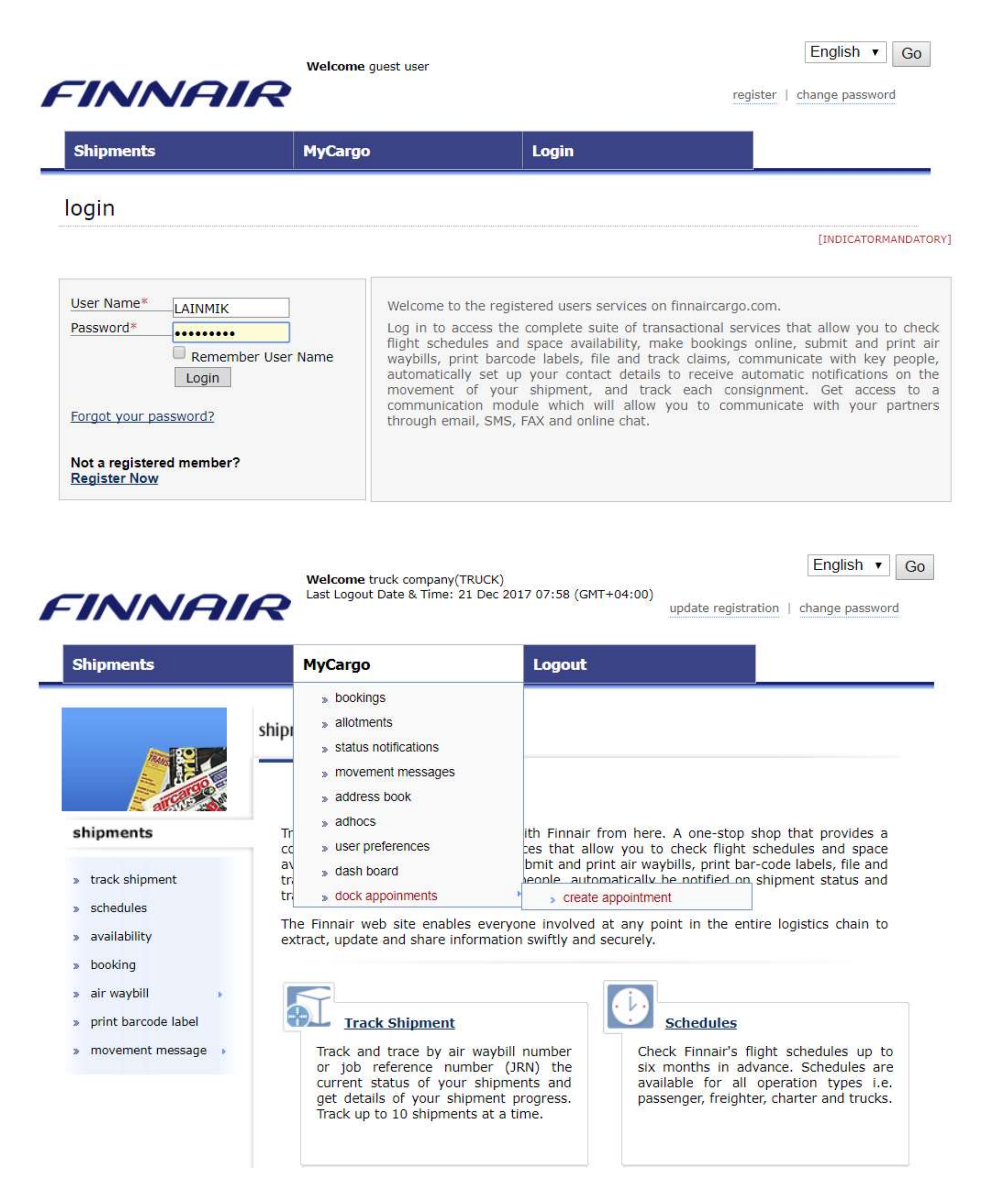

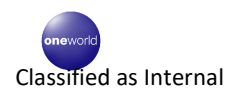

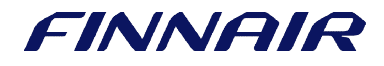

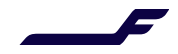

## How to fill in dock appointment details

## **Dock Appointment - Export Shipments**

1. Select the shipment(s) you are exporting on the list.

|      | earch                                     |                                                                                              |                                                          |                                                                                                    |                               |                                        |                                        |            |                                               |       |
|------|-------------------------------------------|----------------------------------------------------------------------------------------------|----------------------------------------------------------|----------------------------------------------------------------------------------------------------|-------------------------------|----------------------------------------|----------------------------------------|------------|-----------------------------------------------|-------|
| gent | ID.                                       | FINAYFIHEL                                                                                   | AWB Numb                                                 | ber                                                                                                    |                               | DS N                                   | lumber                                 |            |                                               |       |
|      |                                           |                                                                                              |                                                          |                                                                                                    |                               |                                        |                                        |            | Add                                           | Reset |
|      |                                           |                                                                                              |                                                          |                                                                                                    |                               |                                        |                                        |            |                                               |       |
| Exp  | ports S                                   | hipment Det                                                                                  | ails Imports 9                                           | Shipment Detai                                                                                                    | Biasas                        | Wolaht                                 | Mahuma                                 | SUC.       | Pr                                            | aduat |
| 3    |                                           | 105-00100073                                                                                 | 246015                                                   | AWB Complete                                                                                                    | 1                             | weight                                 | 0 1                                    | Shu        | CCP                                           | ouuci |
|      |                                           | 105-00190912                                                                                 | 246013                                                   | <ul> <li>Image: A start of the start of the start of</li></ul> | 1                             | 1                                      | 1.0                                    |            | GCR                                           |       |
|      | +                                         | 105-00190875                                                                                 | 245215                                                   |                                                                                                    | 1                             | 1                                      | 1.0                                    |            | GCR                                           |       |
|      |                                           |                                                                                              |                                                          | (m)                                                                                                    | 10                            | 100                                    | 10                                     |            | CCP                                           |       |
|      | +                                         | 105-00190853                                                                                 | 244907                                                   | 100                                                                                                    | 10                            | 100                                    | 1.0                                    |            | GUN                                           |       |
|      | +                                         | 105-00190853<br>105-00190842                                                                 | 239792                                                   | 0                                                                                                    | 1                             | 150                                    | 1.0                                    | SPX        | GCR                                           |       |
|      | +                                         | 105-00190853<br>105-00190842<br>105-00190831                                                 | 239792<br>239786                                         |                                                                                                    | 1                             | 150<br>150<br>100                      | 1.0                                    | SPX        | GCR<br>GCR                                    |       |
|      | + + + + +                                 | 105-00190853<br>105-00190842<br>105-00190831<br>105-00190820                                 | 239792<br>239786<br>238548                               |                                                                                                    | 1 1                           | 150<br>100<br>101                      | 1.0<br>1.0<br>0.2                      | SPX<br>VAL | GCR<br>GCR<br>GCR                             |       |
|      | +<br>+<br>+<br>+                          | 105-00190853<br>105-00190842<br>105-00190831<br>105-00190820<br>105-00190816                 | 239792<br>239786<br>238548<br>238496                     |                                                                                                    | 1<br>1<br>1<br>1<br>10        | 150<br>100<br>101<br>100               | 1.0<br>1.0<br>0.2<br>1.0               | SPX<br>VAL | GCR<br>GCR<br>GCR<br>GCR<br>GCR               |       |
|      | +<br>+<br>+<br>+<br>+<br>+                | 105-00190853<br>105-00190842<br>105-00190831<br>105-00190820<br>105-00190816<br>105-00190805 | 239792<br>239786<br>238548<br>238496<br>238424           |                                                                                                    | 1<br>1<br>1<br>10<br>10       | 150<br>150<br>100<br>101<br>100<br>100 | 1.0<br>1.0<br>0.2<br>1.0<br>1.0        | SPX<br>VAL | GCR<br>GCR<br>GCR<br>GCR<br>GCR<br>GCR        |       |
|      | +<br>+<br>+<br>+<br>+<br>+<br>+<br>+<br>+ | 105-00190853<br>105-00190842<br>105-00190831<br>105-00190820<br>105-00190805<br>105-00190794 | 239792<br>239786<br>238548<br>238496<br>238424<br>238422 |                                                                                                    | 1<br>1<br>1<br>10<br>10<br>10 | 150<br>150<br>101<br>100<br>100<br>100 | 1.0<br>1.0<br>0.2<br>1.0<br>1.0<br>1.0 | SPX<br>VAL | GCR<br>GCR<br>GCR<br>GCR<br>GCR<br>GCR<br>GCR |       |

Please note that the red colour indicates that the shipment is not ready for acceptance, e.g. FWB message is not received, and it needs to be fixed before a Dock Appointment can be made.

2. You can review a single shipment information by clicking the "+ sign" If the shipment is loaded in a unit, "Delivery Mode" is ULD and the ULD number needs to be added, e.g. PMC.

| S    | el                   | AWB Number    | JRN Number | AWB Complete  | Pieces | Weight | Volume     |      | SHC         | 3               | Prod | luct |
|------|----------------------|---------------|------------|---------------|--------|--------|------------|------|-------------|-----------------|------|------|
|      | ۰.                   | 105-00190923  | 246015     | 1             | 1      | 1      | 0.1        |      |             |                 | GCR  |      |
| 3    | -                    | 105-00190912  | 246013     | 1             | 1      | 1      | 1.0        |      |             |                 | GCR  |      |
| Book | king Dat             | e: 29-Nov-201 | .7         | Flight No.:   | AY0809 |        | Flight Da  | te:  | 30-Nov-2017 | Origin:         | HEL  |      |
| Des  | stination            | : ARN         |            | MVT Status:   | BKD    |        | Manifest D | esc: | HATS        | Delivery Mode*: | ULD  |      |
| ULD  | Number               | *: PMC 88     | 3540 AY    | Status:       |        |        | Attachme   | nts: |             | MRN No.*:       |      |      |
| SCI  | I Code*              | : C           |            | Clearance No. |        |        | Clearance  | Date | DD MMM YYY  |                 |      |      |
| Know | n <mark>Shipp</mark> | er:           |            | Weight Chk:   |        |        | Volume C   | ihk: |             |                 |      |      |
|      | ۰.                   | 105-00190875  | 245215     | 8             | 1      | 1      | 1.0        |      |             |                 | GCR  |      |
|      | ۰.                   | 105-00190853  | 244907     |               | 10     | 100    | 1.0        |      |             |                 | GCR  |      |
|      | ۰.                   | 105-00190842  | 239792     |               | 1      | 150    | 1.0        | SPX  |             |                 | GCR  |      |
| D    | +                    | 105-00190831  | 239786     | 8             | 1      | 100    | 1.0        |      |             |                 | GCR  |      |
| 2    |                      |               |            | 1.5           | 1      | 1      |            |      |             |                 |      | *    |

3. Fill in the Truck Details and Save.

Note! "Vehicle No." Register number all together e.g. REG001 (no space, no hyphen) "Driver Contact No." as international format e.g. +358501234567 "Hr Min" approximate arrival time to COOL terminal

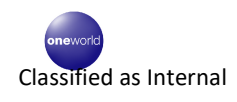

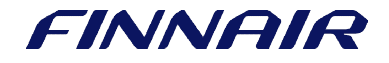

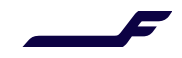

"Email Address(s)": You will get automatic notification of the dock appointments confirmation/rejection to this email address.

Vehicle Type: Select "Small truck or private customer" in case you are arriving by a van or a car. Select "Regular Truck" in case you are arriving by a truck or a lorry.

| Truck Details      |                                                    |                                    |
|--------------------|----------------------------------------------------|------------------------------------|
| Vehicle No. *      | ABC123                                             | Vehicle Type * Regular Truck       |
| Driver Name *      | MATTI MEIKALAINEN                                  | Driver Contact No. * +358503930101 |
| Appointment Ref No |                                                    | Confirmed                          |
| Exp Del Date *     | 21 Dec 2017 🛱 Hr 11 Mir                            | 00 Truck Arrived                   |
| Email Address(s) * | matti.meikalainen@finna<br>maija.meikalainen@finna | ir.com,<br>ir.com                  |
|                    | (* Multiple email address should                   | d separate with comma.)            |
|                    |                                                    |                                    |
|                    |                                                    | Save                               |

#### **Dock Appointment – Import Shipments**

1. On the list, select the shipment(s) you are delivering.

|                  | earch       |                      |                                              |              |                |                         |          |                   |                   |                                                 |
|------------------|-------------|----------------------|----------------------------------------------|--------------|----------------|-------------------------|----------|-------------------|-------------------|-------------------------------------------------|
| Agent            | ID          | VAR01FIHEL           | AWB Number                                   |              |                | D                       | S Number |                   |                   |                                                 |
|                  |             |                      |                                              |              |                |                         |          |                   |                   | Add Res                                         |
|                  |             |                      |                                              |              |                |                         |          |                   |                   |                                                 |
| Exp              | orts Shi    | pment Details        | Imports Shipn                                | nent Details |                |                         |          |                   |                   |                                                 |
| 0                | Sel         | DS Number            | AWB Number                                   | HAWB No.     | Pieces         | Weight                  | SHC      | Product           | MVT Status        | Manifest De                                     |
|                  | +           | 7079                 | 105-10511782                                 |              | 10             | 100.0                   |          | GCR               | RCF               | GENERAL<br>CARGO                                |
|                  | +           | 7080                 | 105-10511771                                 |              | 10             | 500.0                   |          | GCR               | RCF               | GENERAL<br>CARGO                                |
| 1                |             | 6671                 | 105-41898986                                 |              | 2              | 220.0                   |          | GCR               | RCF               | AUTO PARTS                                      |
| 1                | +           | 66/1                 |                                              |              |                |                         |          |                   |                   |                                                 |
| 0                | +           | 8558                 | 105-10608102                                 |              | 50             | 800.0                   |          | GCR               | RCF               | GENERAL                                         |
|                  | •           | 8558<br>8479         | 105-10608102<br>105-10611694                 |              | 50<br>10       | 800.0<br>200.0          |          | GCR<br>GCR        | RCF<br>RCF        | GENERAL<br>GENERAL<br>CARGO                     |
| 0<br>0<br>0<br>0 | *<br>*<br>* | 8558<br>8479<br>7079 | 105-10608102<br>105-10611694<br>105-10511782 |              | 50<br>10<br>10 | 800.0<br>200.0<br>100.0 |          | GCR<br>GCR<br>GCR | RCF<br>RCF<br>RCF | GENERAL<br>GENERAL<br>CARGO<br>GENERAL<br>CARGO |

- 2. You can review a single shipment information by clicking the "+ sign".
- 3. If possible, please upload customs clearance document by selecting a shipment and clicking "Upload Document" tab.

| Exports Si | hipment Details | Imports   | s Shipm | ent Details |         |        |       |           |      |        |                  |    |
|------------|-----------------|-----------|---------|-------------|---------|--------|-------|-----------|------|--------|------------------|----|
| Sel        | DS Number       | AWB N     | umber   | HAWB No.    | Pieces  | Weight | SHC   | Product   | MVT  | Status | Manifest De      | sc |
| •          | 7079            | 105-105   | 11782   |             | 10      | 100.0  |       | GCR       | RCF  |        | GENERAL<br>CARGO |    |
| • 6        | 7080            | 105-105   | 11771   |             | 10      | 500.0  |       | GCR       | RCF  |        | GENERAL<br>CARGO |    |
|            | 6671            | 105-418   | 98986   |             | 2       | 220.0  |       | GCR       | RCF  |        | AUTO PARTS       |    |
| Flight No. | AY0006 FI       | ight Date | 24-Aug  | -2016       | Orig    | in     | JFK   | Destinat  | ion  | HEL    |                  |    |
| MRN No.    | 9               | CI Code   | T1      |             | Clearan | ce No. |       | Clearance | Date | DD MMM | 1 YYY 🛗          |    |
| Status     | Att             | achments  |         |             | SHP St  | tatus  | Ready | ITN Stat  | tus  | Ready  |                  |    |
| •          | 8558            | 105-106   | 08102   |             | 50      | 800.0  |       | GCR       | RCF  |        | GENERAL          | _1 |
| • 6        | 8479            | 105-106   | 11694   |             | 10      | 200.0  |       | GCR       | RCF  |        | GENERAL<br>CARGO |    |
| • •        | 7079            | 105-105   | 11782   |             | 10      | 100.0  |       | GCR       | RCF  |        | GENERAL<br>CARGO |    |
| •          | 8556            | 105-106   | 08124   |             | 50      | 800.0  |       | GCR       | RCF  |        | GENERAL          |    |
|            |                 | -         | -       | 8           |         |        |       |           |      |        |                  | >  |

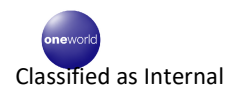

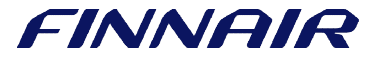

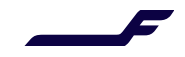

4. Fill in the Truck Details and Save.

Note! "Vehicle No." Register number all together e.g. REG001 (no space, no hyphen) "Driver Contact No." as international format e.g. +358501234567 "Hr Min" approx arrival time to COOL terminal

"Email Address(s)": You will get automatic notification of the dock appointments confirmation/rejection to this email address

Vehicle Type: Select "Small truck or private customer" in case you are arriving by a van or a car. Select "Regular Truck" in case you are arriving by a truck or a lorry.

| Vehicle No. *      | ABC789                              | Vehicle Type *       | Small truck or pri 🔻 |          |
|--------------------|-------------------------------------|----------------------|----------------------|----------|
| Driver Name *      | MAIJA MEIKALAINEN                   | Driver Contact No. * | +358503930101        |          |
| Appointment Ref No | 4755                                | Confirmed            |                      |          |
| Exp Del Date *     | 21 Dec 2017 Hr 13 Min 0             | Truck Arrived        |                      |          |
| Email Address(s) * | maija.meikalainen@finnair.o         | com                  |                      |          |
|                    | (* Multiple email address should se | parate with comma.)  |                      |          |
|                    |                                     |                      |                      | $\frown$ |

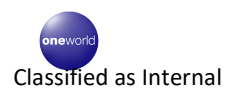

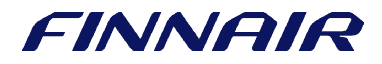